We are so excited you are applying to work or volunteer at Camp Holiday Trails!

We are now accepting applications on a rolling basis—the sooner you apply the better.

Read the information in this guide carefully for important information about our process.

### STAFF & VOLUNTEER APPLICATION – IMPORTANT DATES

#### **SUMMER DATES**

**Camp Holiday Trails** 

A Camp for Children with Special Health Ne

June 4-9 – Counselor Training Week\* June 11-17 – Burn Camp June 18-23 – Session 1, Young Campers Week\* July 4 – Kiwanis 5K, to benefit CHT June 25-July 7 – Session 2\* July 9-21 – Session 3\* July 15 – CHT 5 Miler July 23-28 – Session 4, Camp Youngblood\* July 30-August 2 – Session 5, Family Mini-Camp\* August 6-11 – Session 6, Autism & Social/Communicative Challenges\*

\*Required dates for staff

# Please contact Ana with any questions you have (we may be able to accommodate a date conflict!):

# program@campholidaytrails.org OR 434-977-3781 ext. 305

# APPLICATION INSTRUCTIONS

To complete the online application, follow these instructions:

- 1. Go to www.campholidaytrails.org and click on the APPLY TO CAMP button
- 2. Create a new account or log in with your user name and password. (Forgot your username or password? Click on the link "Forgot your login information?" on the login page.)
- 3. After signing in, **click APPLICATION** in the toolbar. Select your name under the heading NEW APPLICATIONS & BEGIN OR FINISH AN APPLICATION FOR...
- 4. Select your "grade" from the dropdown menu ("college" and "NA" are options).
- 5. Select the application you are looking to complete by checking the box to the left of the application name. Then click the **REGISTER** button.

#### **IMPORTANT TIPS:**

• CHECKOUT of the cart (double-check!) when you are finished- you will receive an email confirming that we have received your application. There is no fee to apply but you must PROCEED TO CHECKOUT and click the COMPLETE ORDER button to submit your application.

# NOTES:

**Camp Holiday Trails** 

A Camp for Children with Special Health Need

## • To stop & restart an application:

- Log in to your account in UltraCamp
- Click APPLICATION on the toolbar
- Select your name under the heading NEW APPLICATIONS & BEGIN OR FINISH AN APPLICATION FOR
- Select the application you have chosen and move through the pages of the application again by clicking NEXT at the bottom of each page – the system will remember the information you have already entered and you will be able to pick up where you left off

## • To make changes to an application:

- Log in to your account in UltraCamp
- Click on the highlighted name under ACCOUNT MEMBERS
- $\circ$   $% \left( Scroll \right)$  Scroll to the bottom of the page to view/edit the forms in your application

Thanks for applying to be a part of the camp magic at CHT!

Like us on Facebook! www.facebook.com/campholidaytrails

Visit our website! www.campholidaytrails.org WELCOME

# **Application questions?**

Email Ana at program@campholidaytrails.org

or call her at

(434) 977-3781 ext. 305

**Med Staff-Related questions?** 

Email Tina at

tina@campholidaytrails.org